# iPadにロックをかける

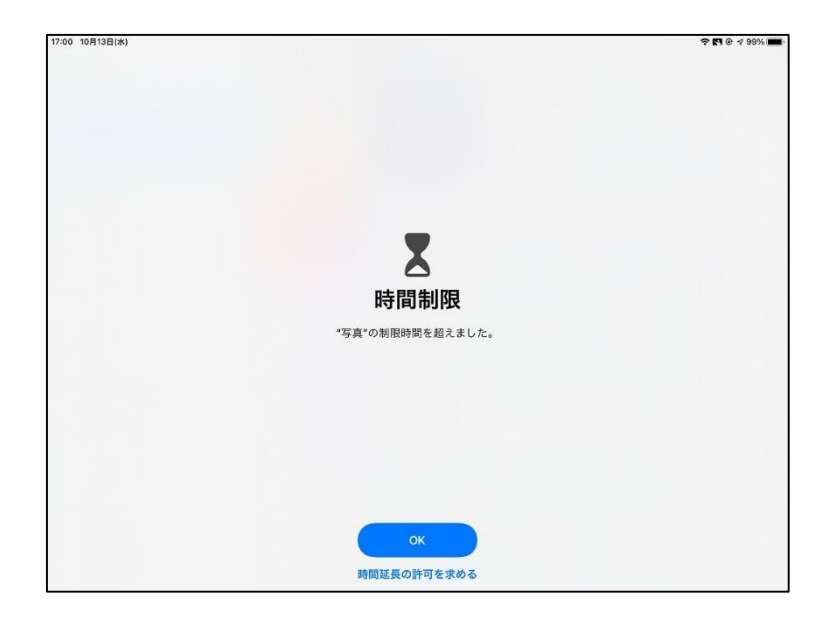

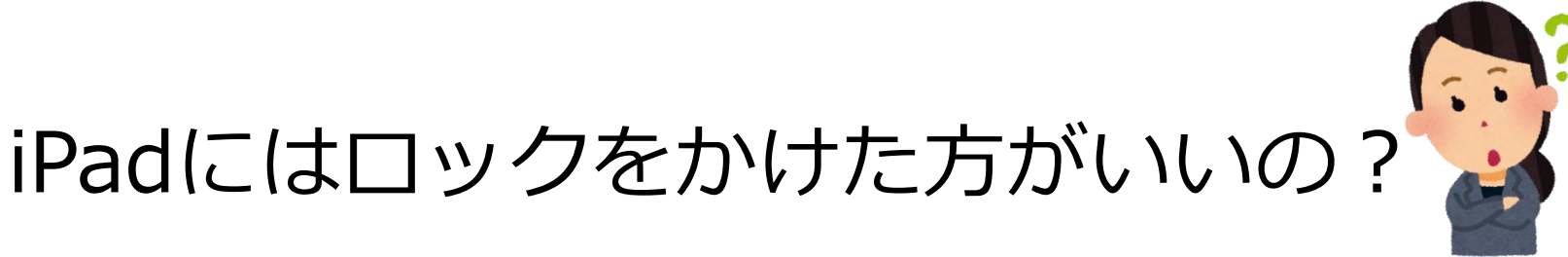

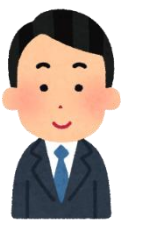

現在のiPadは、以下の理由からパスコード によるロックをかけていません。

- ・34,000台を管理するシステム上、パスコード 機能を使用することができないため。
- ・授業等で使用する「教育用」であり、個人情報 を取り扱わないため。

しかし、「万一、置き忘れた時などが心配」 という声もいただいたことから、ロックをかけ る方法を紹介します。

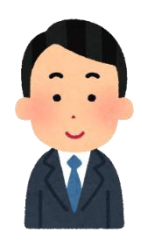

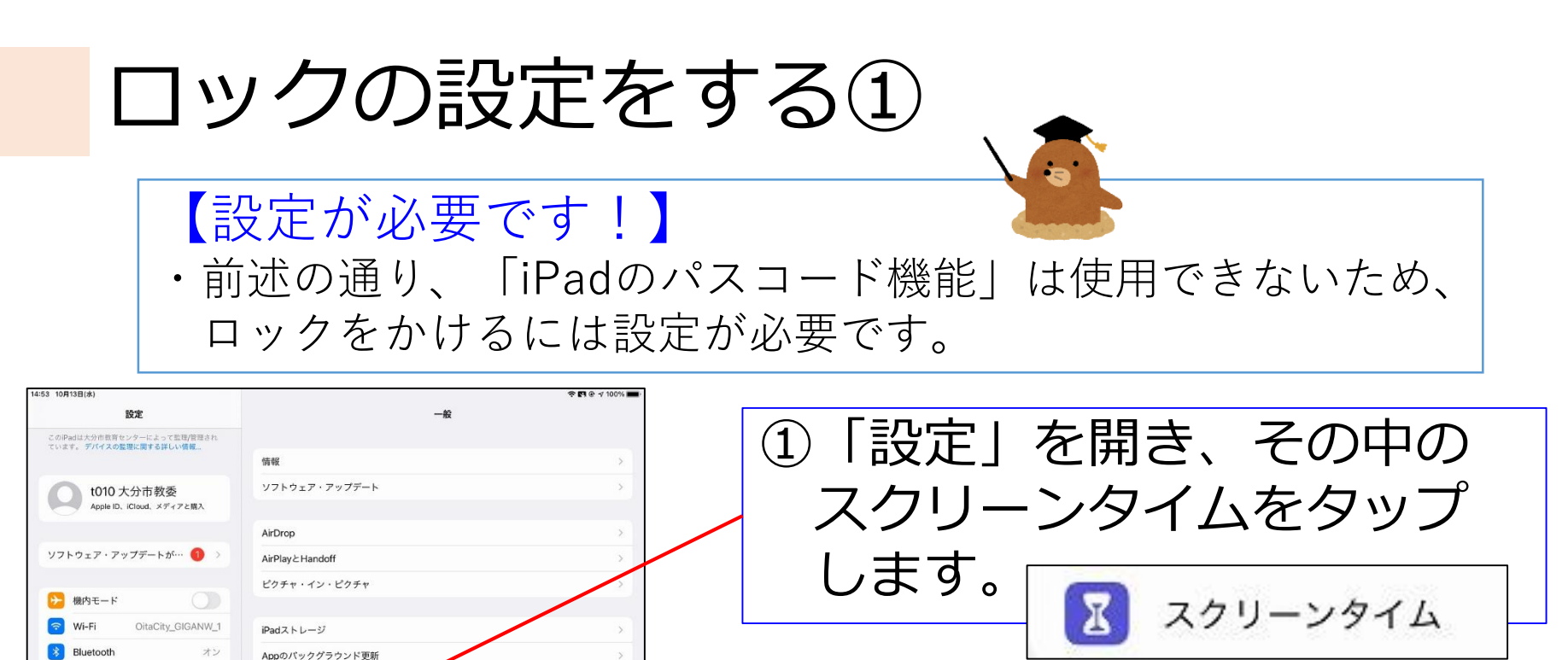

キャンセル

クラスルーム

通知 通知

【 サウンド

ちゃすみモード

🔀 スクリーンタイム

接続済み

日付と時刻

キーボート

+ 1/h

言語と地域

辞書

スクリーンタイム

画面を見ている時間についての詳細情報を見て、管理対象のものに対して 制限時間を設定できます。

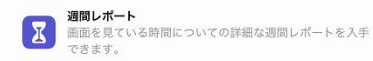

休止時間とApp使用時間の制限 画面を見ない時間帯を設定したり、管理対象のAppカテゴ リに対して1日当たりの使用時間の制限を設定したりするこ

コンテンツとプライバシーの制限 不透切なコンテンツ、ストアでの購入やダウンロード、プ ライバシーに関する設定を制限できます。

続ける

フカリニッカイト・パフコード

とができます。

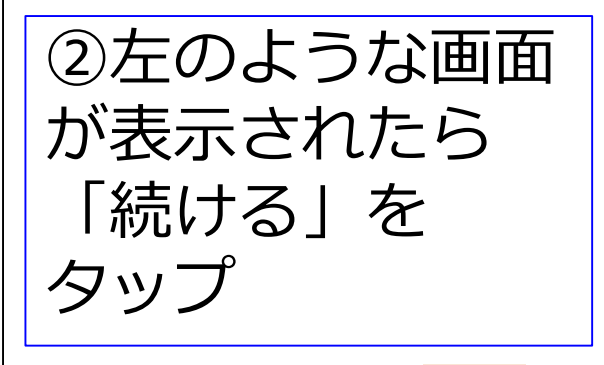

#### ロックの設定をする(2) (戻る ③「自分用」か「子ども用」か このiPadはご自分用ですか、それと を聞かれるので、「自分用| もお子様用ですか? お子様のiPadでスクリーンタイムを使用すると、より詳細なペアレンタル コントロールができます。 を選択します。 ※児童生徒に設定する際も 「自分用」を選びます。 これは自分用のiPadです これは自分用のiPadです これは子供用のiPadです これは子供用のiPadです 【児童生徒のiPad】 ・「誤って、他の人のiPadを使用してしまう」ことを防ぐため に、児童生徒のiPadにロックをかけることも可能です。 ・ただし、設定は児童生徒が行うのではなく、先生方で行って ください。

※設定後、パスコードを児童生徒本人にのみ伝える。

# ロックの設定をする③

| 10月14日(木)                                              | 🗢 🖪 @ 4 86% 🔳)                                                   |  |
|--------------------------------------------------------|------------------------------------------------------------------|--|
| 設定                                                     | スクリーンタイム                                                         |  |
| このiPadは大分市教育センターによって監理/管理され<br>ています。 デパイスの監理に関する詳しい情報… | 前回のアッファート: 今日 10:56                                              |  |
|                                                        | 休止時間      画面を見ない時間帯を設定します。      >                                |  |
| t010 大分市教委<br>Apple ID、iCloud、メディアと購入                  | App使用時間の制限      >        Appの使用時間を制限します。      >                  |  |
|                                                        | ○<br>造信/通話の制限<br>あなたの連絡先に基づいて制限を設定します。                           |  |
| /フトウェア・アップデートが… 💔 >                                    | 常に許可  常に使用するAppを選択します。                                           |  |
| ▶ 機内モード                                                | ◎ コンテンツとプライバシーの制限                                                |  |
| Wi-Fi OitaCity_GIGANW_1                                | 不適切なコンテンツをプロックします。                                               |  |
| Bluetooth オン                                           | スクリーンタイム・パスコードを変更                                                |  |
| 🙁 クラスルーム 接続済み                                          |                                                                  |  |
|                                                        | デバイス間で共有                                                         |  |
| 1 通知                                                   | これを有効にすると、iCloudにサインインしているデバイスすべての画面を見ている時間を合計したレポートが入<br>手できます。 |  |
| 🔟 サウンド                                                 |                                                                  |  |
| ● おやすみモード                                              | ファミリーのスクリーンタイムを設定                                                |  |
| 🔀 スクリーンタイム                                             | ファミリーが使用しているデバイスでスクリーンタイムを使用するには"ファミリー共有"を設定してください。              |  |
|                                                        | スクリーンタイムをオフにする                                                   |  |
|                                                        |                                                                  |  |

④「スクリーンタイム・パス コードを変更 | をタップ します。

スクリーンタイム・パスコードを変更

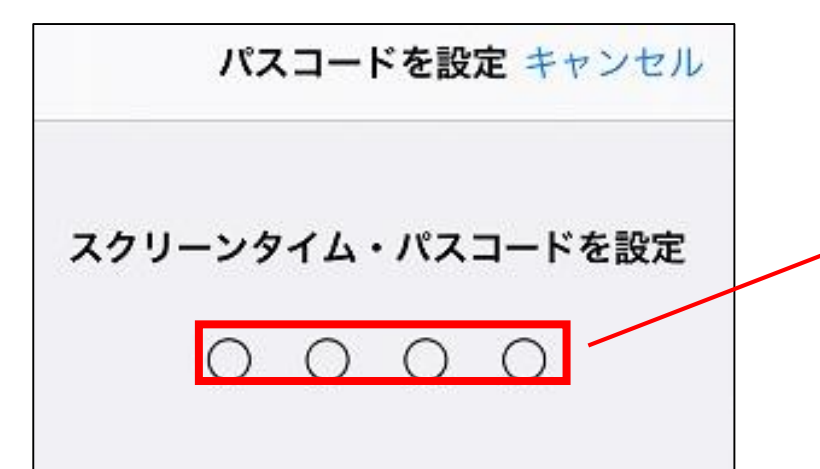

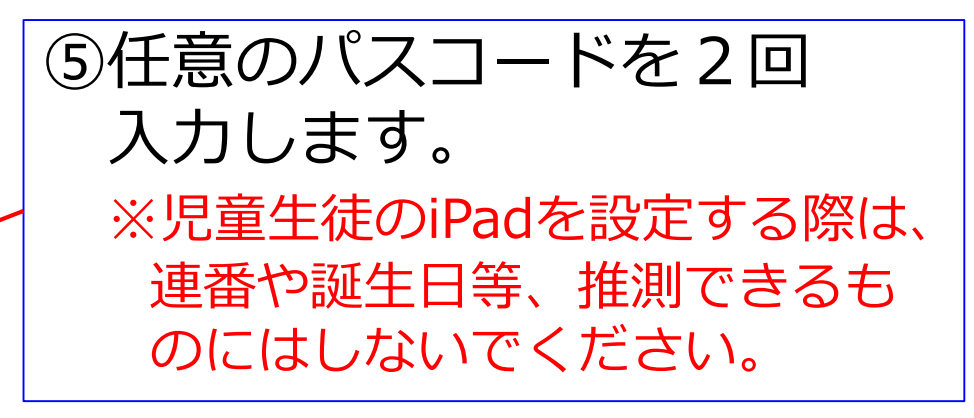

### ロックの設定をする④

| キャンセル OK                                                                           | ⑥パスコードを忘れた時、   |
|------------------------------------------------------------------------------------|----------------|
|                                                                                    | 再設定できるように      |
| スクリーンタイム・パスコードの復旧                                                                  | 自分のoitアカウントと   |
| スクリーンタイム・パスコードを忘れた場合、お使いのApple IDを使用してリセ<br>ットできます。                                | パスワードを入力します。   |
| t00010@oit.ed.jp                                                                   | ※oitを登録しておかないと |
| Apple IDまたはパスワードをお忘れですか?                                                           | パスコードを忘れた際     |
| キャンセル                                                                              | 開けなくなります。      |
|                                                                                    |                |
| 大分市教育センターのApple ID                                                                 |                |
| 大分市教育センターアカウントにサインインするには、「続ける」を<br>タップしてhttps://login.microsoftonline.comに進んでください。 | ⑦左のような画面が表示され  |
|                                                                                    | たら、「続ける」をタップ   |
|                                                                                    | します。           |
|                                                                                    |                |
|                                                                                    |                |
| 続ける                                                                                | _              |

ロックの設定をする⑤

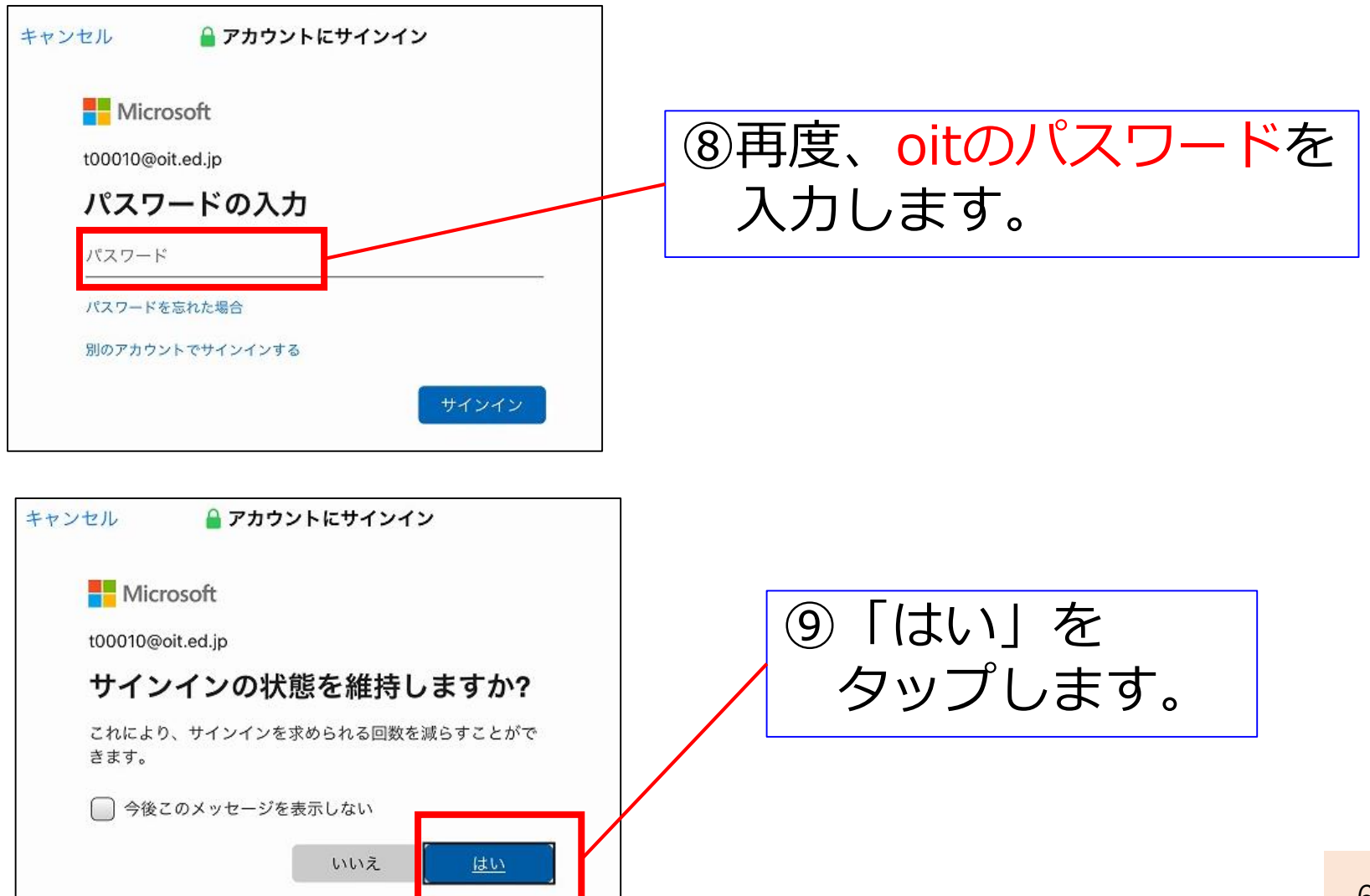

# ロックの設定をする⑥

| 14:53 10月13日(水)                                       | 🗢 🖪 @ 🕫 100% 🔳)                                       |                                               |
|-------------------------------------------------------|-------------------------------------------------------|-----------------------------------------------|
| 設定                                                    | スクリーンタイム                                              | のメーコーの中から                                     |
| このiPadは大分市教育センターによって監理管理され<br>ています。 デバイスの整理に関する詳しい情報  | CEN-T2010                                             | 一、一、ノー・シーン・シーン・シーン・シーン・シーン・シーン・シーン・シーン・シーン・シー |
| t010大分市教委<br>Apple ID, iCloud, メディアと購入                | 1日の平均<br>O分<br>28月                                    | 「App使用時間の制限」を                                 |
| ソフトウェア・アップデートが… 🌖 >                                   |                                                       | タップします。                                       |
| ▶ 機内モード                                               | すべてのアクティビティを確認する                                      |                                               |
| Wi-Fi OitaCity_GIGANW_1                               | 前回のアップデート: 今日 14:53                                   |                                               |
| 8 Bluetooth オン                                        | 休止時間         画面を見ない時間帯を設定します。      >                  | App使用時間の制限                                    |
| クラスルーム 接続済み                                           | App使用時間の制限<br>Appの使用時間を制限します。                         |                                               |
| 通知                                                    | 通信/通話の制限                                              | 😂 Appの使用時間を制限します。                             |
| ● サウンド                                                | あなたの連絡先に基づいて制限を設定します。                                 |                                               |
| ● おやすみモード                                             | 常に使用するAppを選択します。      >                               |                                               |
| 🛛 スクリーンタイム                                            | ◎ コンテンツとプライバシーの制限<br>不適切なコンテンツをプロックします。               |                                               |
|                                                       |                                                       |                                               |
| 14:53 10月13日(水)                                       | スクリーンタイト・パスコードを姉田<br>全日 & < 100%                      | 山「刺豚で迫加」で                                     |
| 設定                                                    | く スクリーンタイム App使用時間の制限                                 |                                               |
| このiPadは大分市教育センターによって整理管理され<br>ています。 デバイスの整理に関する詳しい情報… | 対象とするAppカテゴリの1日当たりの使用時限の制度を始つたます。 制服は毎夜午前0時にリセットされます。 | クツノします。                                       |
| t010 大分市教委<br>Apple ID, iCloud, メディアと購入               | 制限を追加                                                 |                                               |
| ソフトウェア・アップデートが… 🌖 >                                   |                                                       | 制限を追加                                         |
| ▶ 機内モード                                               |                                                       | IPHA C LEVI                                   |
| Wi-Fi OitaCity_GIGANW_1                               |                                                       |                                               |
| Bluetooth オン                                          |                                                       |                                               |
| ▶ クラスルーム 接続済み                                         |                                                       |                                               |
| 通知                                                    |                                                       |                                               |
| 🐠 サウンド                                                |                                                       |                                               |
| ▶ おやすみモード                                             |                                                       | -7                                            |
| スクリーンタイム                                              |                                                       |                                               |

ロックの設定をする⑦

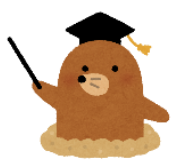

| キャンセ       | ル Appを選択              | 次へ    |
|------------|-----------------------|-------|
| Q 検索       |                       |       |
| 最もよく使      | われるカテゴリ、APP、およびWEBサイト |       |
| 0 🛢        | すべてのAppおよびカテゴリ        |       |
| 0          | SNS                   | すべて > |
| 0 🖪        | ゲーム                   | すべて > |
| <b>(</b>   | エンターテイメント             | すべて > |
| <b>o</b> 🤛 | クリエイティビティ             | すべて > |
| 0 1        | 仕事効率化とファイナンス          | すべて > |

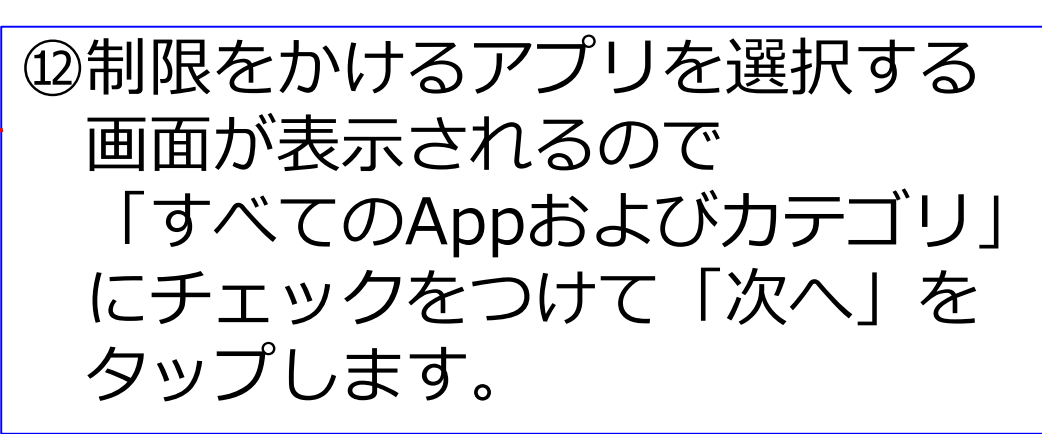

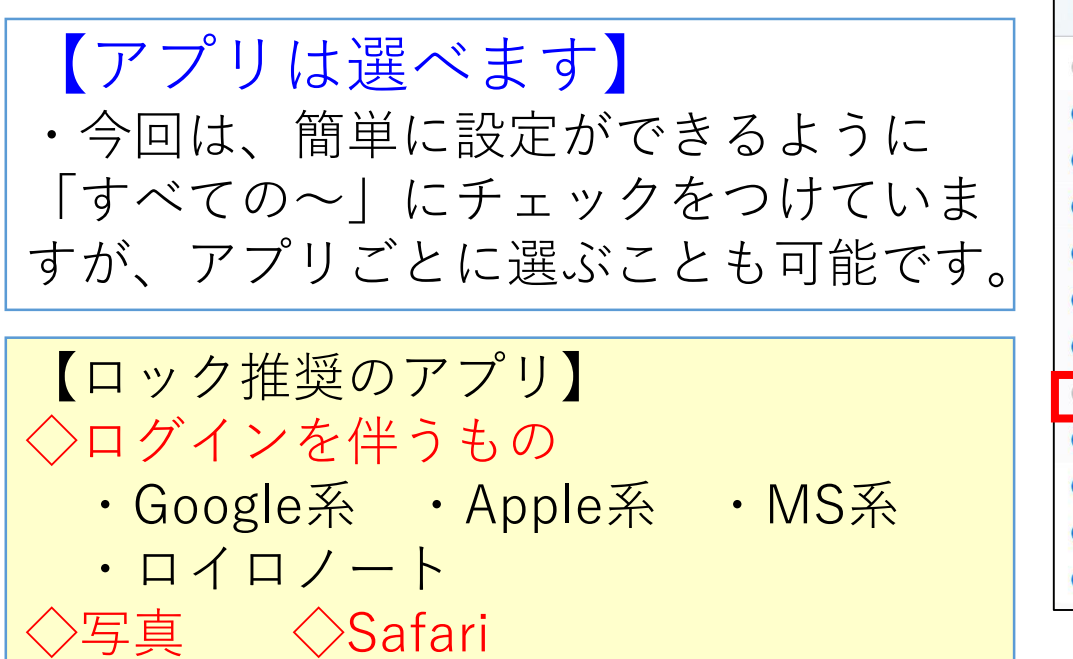

| キャンセ     | ル Appを選択     | 追      | 加      |
|----------|--------------|--------|--------|
| 0 📀      | クリエイティビティ    | 7個のApp | ~      |
| o 🌸      | 写真           |        |        |
| o 🖸      | Clips        |        |        |
| o 💕      | Fotor        |        |        |
| o 🔇      | GarageBand   |        |        |
| o 🚺      | Spark Post   |        |        |
| V Ener   | Epson iPrint |        |        |
| 0 🗖      | カメラ          |        |        |
| <b>V</b> | iMovie       |        |        |
| 0 🖪      | 仕事効率化とファイナンス | すべて    | >      |
| <b>I</b> | 教育           | すべて    | >      |
| <b>I</b> | 情報と読書        | すべて    | $\sim$ |
|          |              |        |        |

# ロックの設定をする⑧

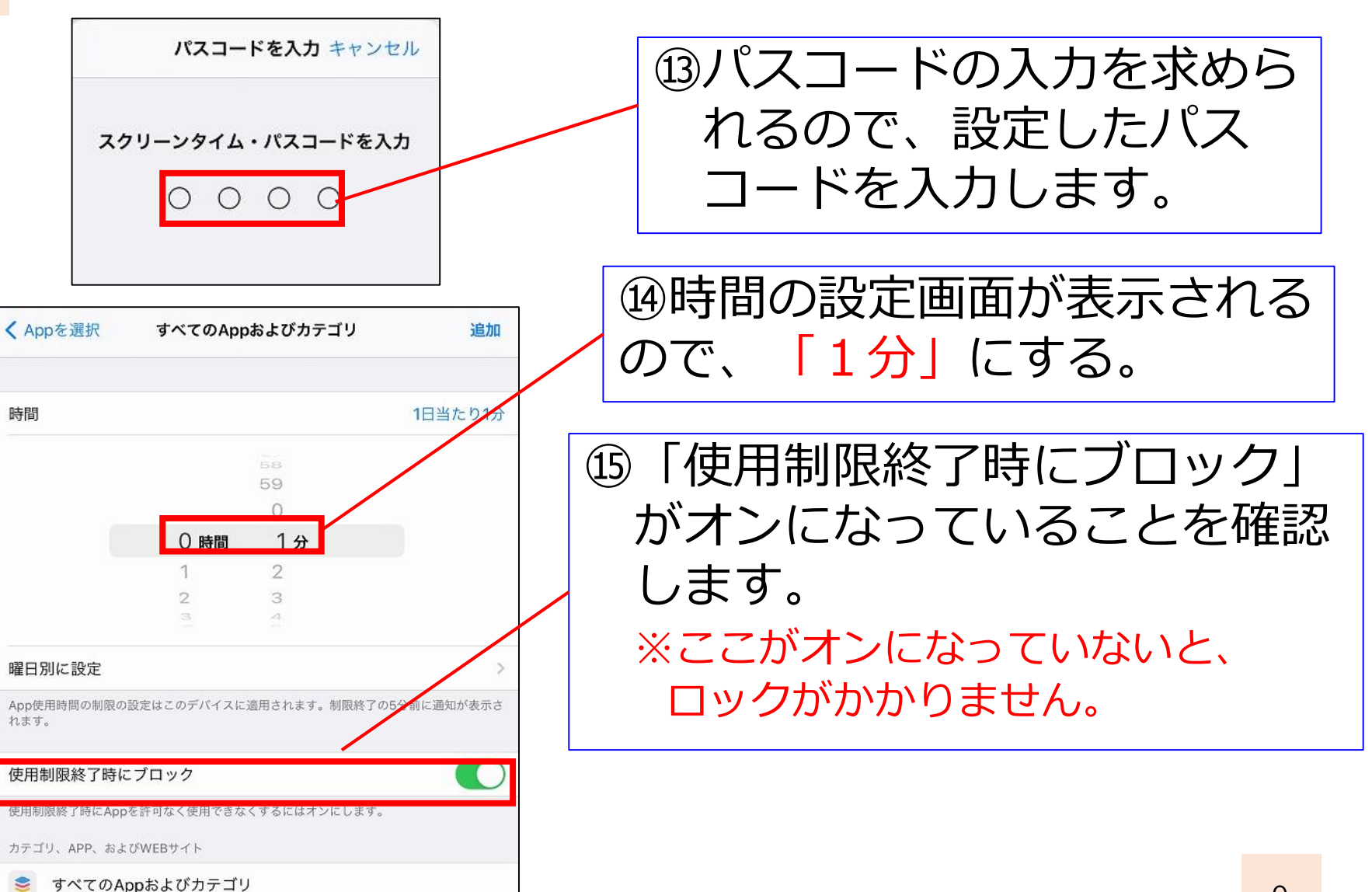

### ロックの設定をする9

| ✓ Appを選択             | すべてのApp     | およびカテゴリ                    | 追加        |
|----------------------|-------------|----------------------------|-----------|
| 時間                   |             |                            | 1日当たり1分   |
|                      |             | 58                         |           |
|                      |             | 59                         |           |
|                      |             | 0                          |           |
|                      | 0時間         | 1分                         |           |
|                      | 1           | 2                          |           |
|                      | 2           | 3                          |           |
|                      | 3           | 4                          |           |
| 曜日別に設定               |             |                            | >         |
| App使用時間の制限の副<br>れます。 | 設定はこのデバイスに) | 適用されます。制限終了の5 <del>5</del> | }前に通知が表示さ |
| 使用制限終了時に             | ブロック        |                            |           |
| 信田制限级了時に App の       | いいであった      | ノオスにけオンにします                |           |

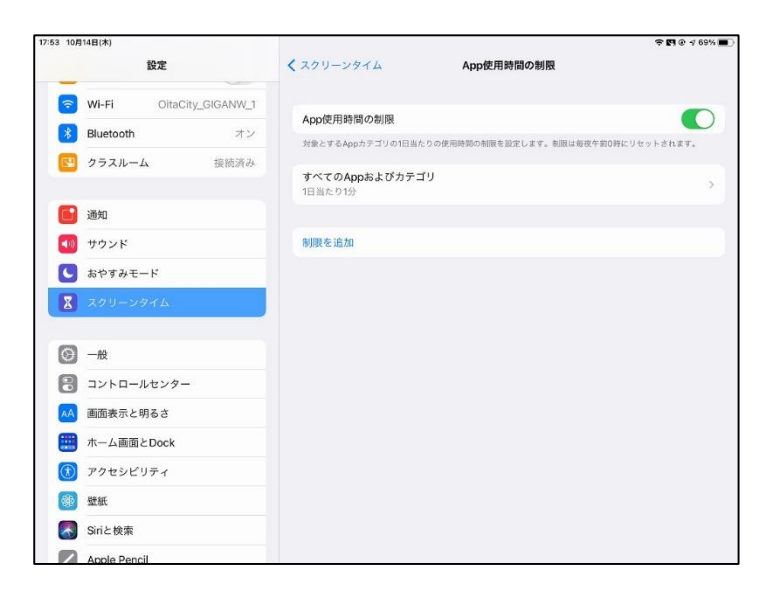

#### ⑯「追加」をタップします

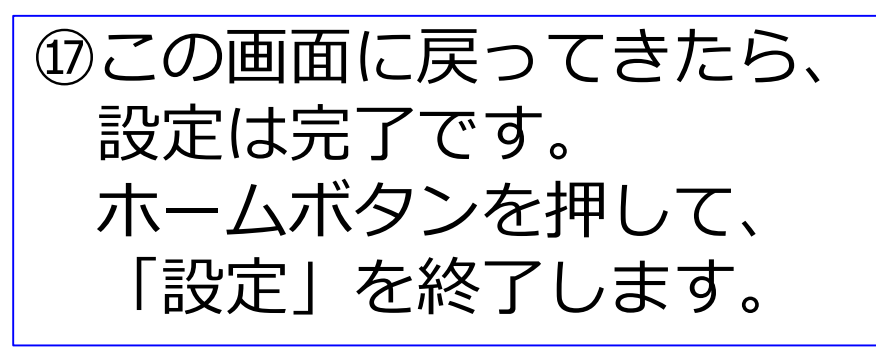

# ロック状態でアプリを使用する①

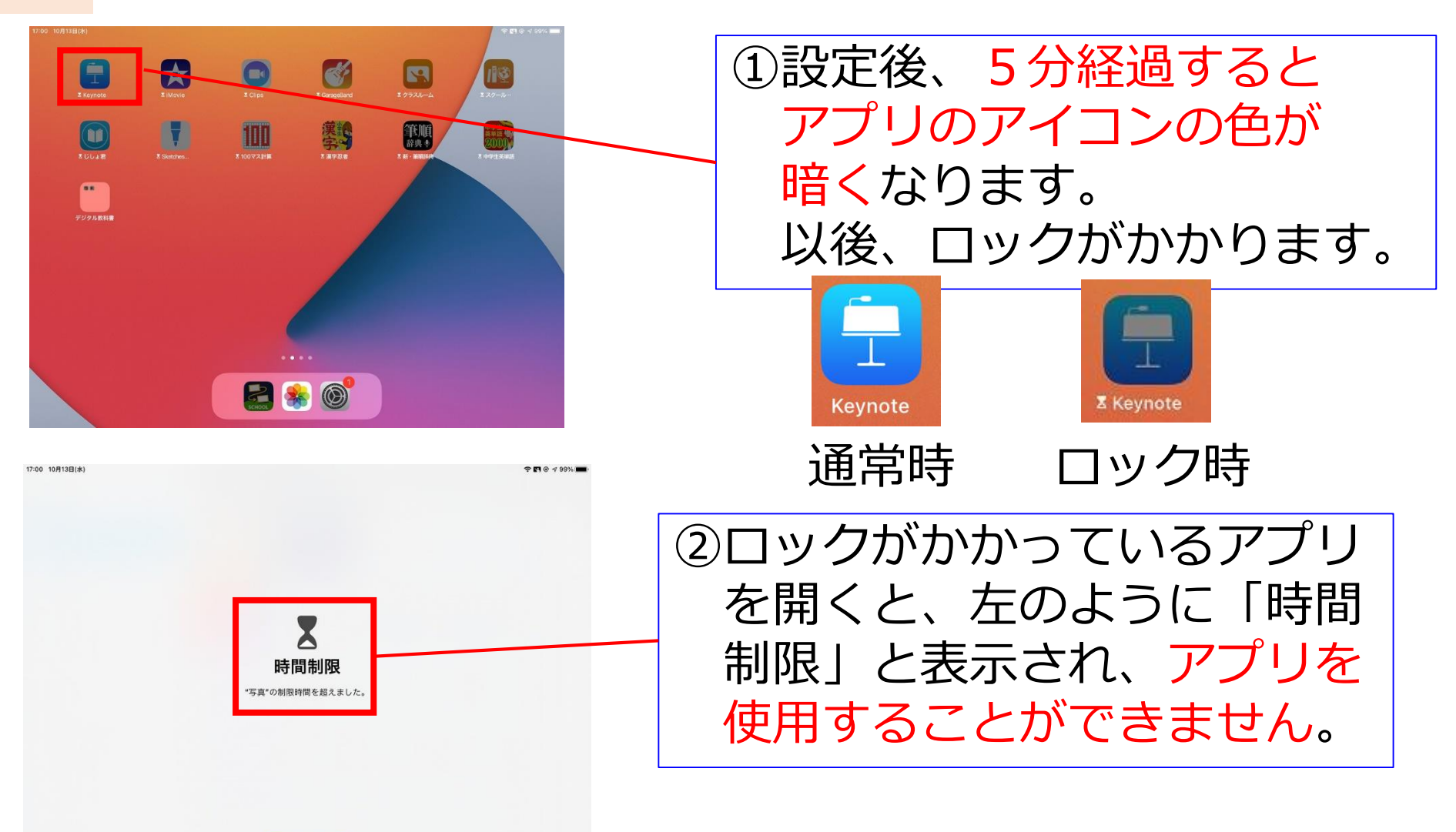

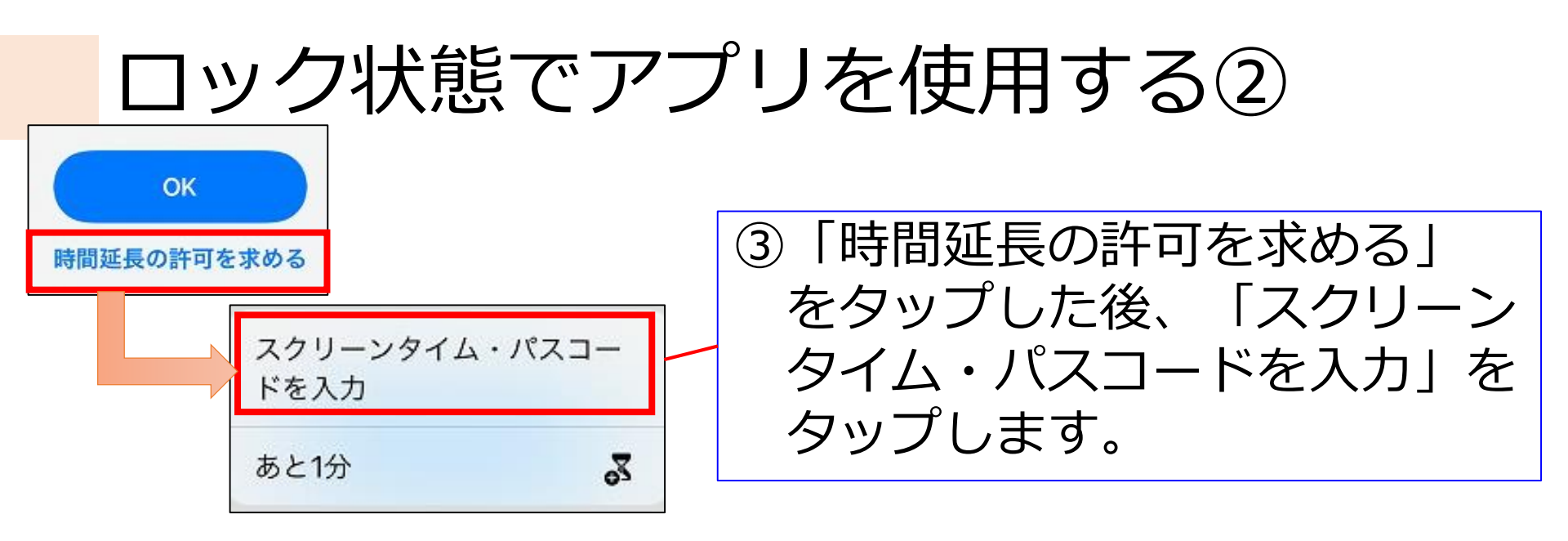

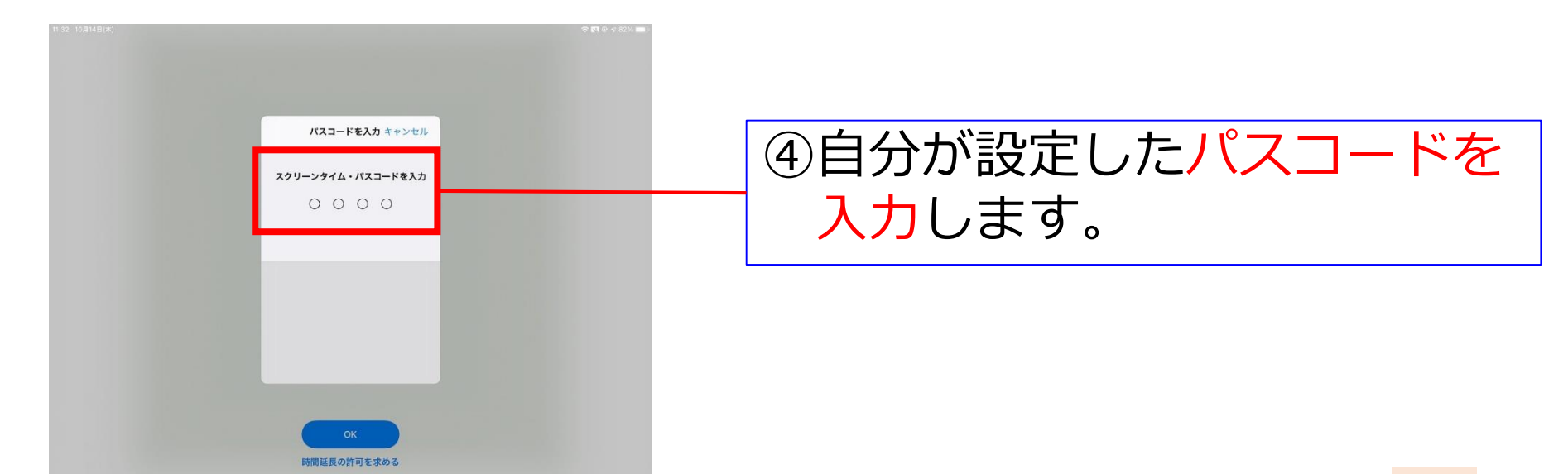

# ロック状態でアプリを使用する③

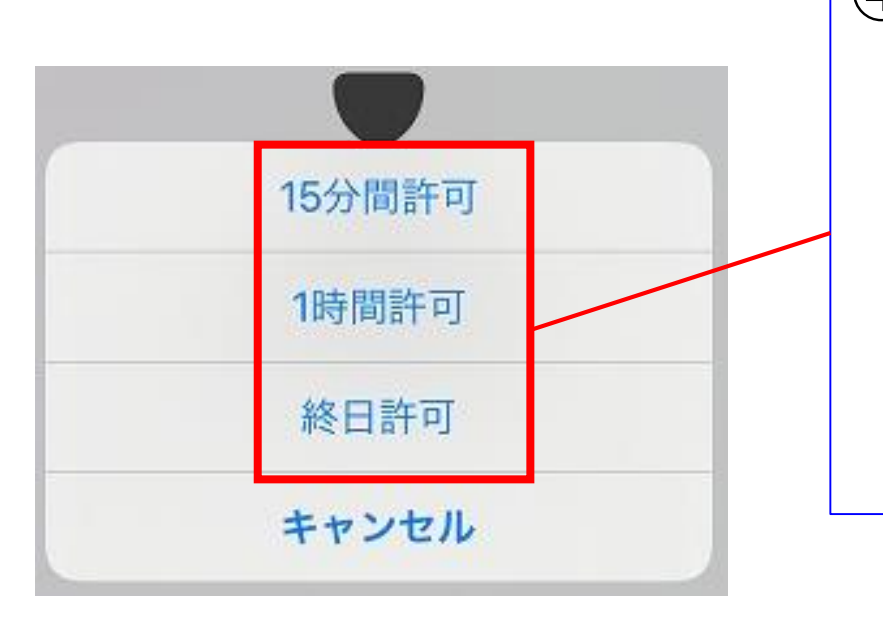

 ④パスコードを入力しなくても 使用できる時間を選ぶことが できます。
 終日許可にしてしまうと、
 その日の24時まで、使用で きるため、15分もしくは
 1時間を選びましょう。

#### 【ロックについて】

- ・今回のパスコードロック設定については、先生方の使用 状況や、児童生徒の発達の段階等に応じて、使用の有無 を決定してください。
- ・ロックの有無に関わらず、「個人情報を保存しない」、
  「他人の端末を無断で使用しない」ことは、常日頃から
  学校全体で徹底するようにお願いします。